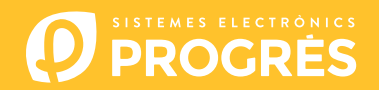

## Como atualizar a placa base do Agrónic 4500

Para realizar a atualização da placa base, deverá dispor de um computador com ligação à internet e um **cabo mini USB a USB** (cabo fornecido juntamente com a venda do programador).

Se na quinta não tiver acesso à internet, deverá descarregar previamente os documentos requeridos.

Os passos para começar com a atualização são:

**<u>COMPUTADOR</u>**: Descarregar o software e a versão do Agrónic 4500 nos seguintes links: (único passo onde é necessário dispor de acesso à internet)

Software 64 bits (1)

ou Sc

Software 32 bits <sup>(1)</sup>

Versão base Agrónic 4500

<sup>(1)</sup> É necessário um sistema operativo mínimo Windows 7 para utilizar este software. É importante especificar se se vai trabalhar com uma arquitetura de 32 ou de 64 bits.

- <u>COMPUTADOR</u>: Clique no ficheiro descarregado com o nome "SetupSTM32Cube.exe" ou "SetupSTM64Cube.es" e seguir os passos para a sua instalação.
- 3 <u>AGRÓNIC</u>: Retirar a alimentação do Agrónic e abri-lo para ter acesso ao interior e conectar o cabo ao conector miniusb alojado na placa base tal como se indica na imagem.
  - Modelo caixa: Retirar os 4 parafusos do teclado e levantá-lo.
  - Modelo embutir: Retirar os 6 parafusos traseiros laterais e separar o teclado da gaveta.

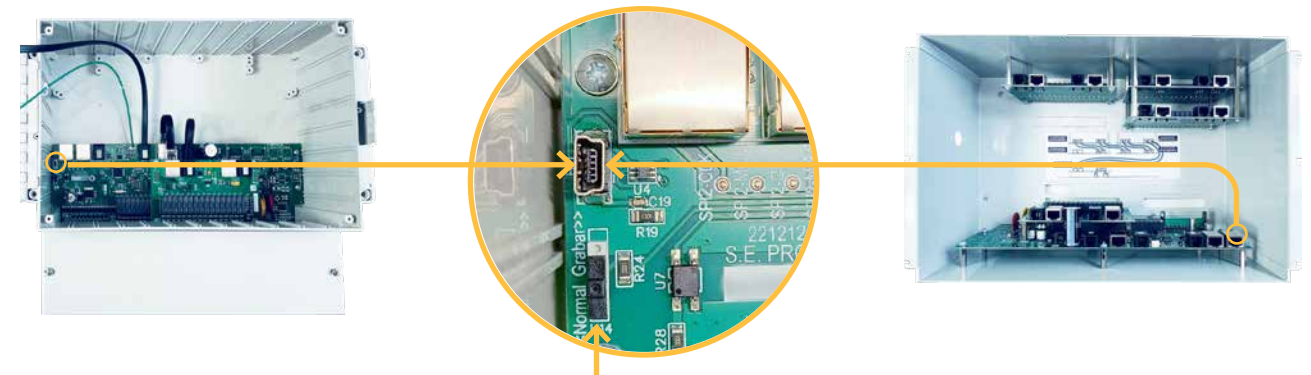

Interruptor para gravar

<u>AGRÓNIC</u>: Deslocar o interruptor para a posição de "Gravar" e alimentar novamente o Agrónic.

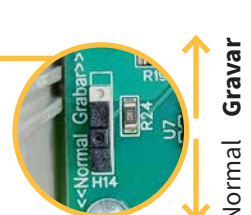

- 5 <u>COMPUTADOR</u>: Modificar a porta de "**ST-LINK**" para "**USB**".
- 6 <u>COMPUTADOR</u>: Premir a opção "**Atualizar**" para que o software detete o driver (controlador) do Agrónic.
- 7 <u>COMPUTADOR</u>: Premir a opção de "**Connect**" para verificar que o USB está conectado corretamente.
- 8 <u>COMPUTADOR</u>: Selecionar a opção "**Erasing and programming**" indicada na captura.
- **<u>COMPUTADOR</u>**: No ponto de **"Download**" clicar na opção de **"Browse**" e selecionar o ficheiro descarregado no passo número 1 (c186\_BaseA4500 v1\_xx.hex).

**10** <u>COMPUTADOR</u>: Todas as opções devem estar desmarcadas.

|               | Erasing & Programming                                                                                                    | The statement of the statements        |                                                                                                    |
|---------------|----------------------------------------------------------------------------------------------------|----------------------------------------|----------------------------------------------------------------------------------------------------|
| $\rightarrow$ | Pile path Z:/Ptocuccio//sboiceciergrogumen/EPRCM/s/A6500/c106 BASE i MEE/c106_BaseA4500 v1_S41hee BaseA                                                                                                    | Trans selected sectors Trail the trans | US# configuration                                                                                                    |
|               | Legislawing     Legislawing     Legislawi | Stient Index Stant Address Stare       | Secience         XXXW8835           PO         0x811           Y0         0x811           Real Structure (RCD)         1           7220 Regression (RCd)         1 |
|               | Log<br>17:1146 - 17070Cutedinguenese 30: v.1116   Windows Addan                                                                                                    | Low typices Verbody level 🔹 1 🛛 2 🕞    | <u>-</u>                                                                                                    |

- **<u>COMPUTADOR</u>**: No software STM32CubeProgrammer clique no ícone de "**Atualizar**" C e observar que mesmo abaixo aparece um número de série.
- 12 <u>COMPUTADOR</u>: Clique no botão verde "**Connect**" e observar que o piloto vermelho muda para verde.
- **13** <u>COMPUTADOR</u>: Selecionar a opção de **"Start programming**" para começar com a atualização.

|            | CTVE2Centregreener                                                                                          |                                                  | - 0 ×                                     |
|------------|----------------------------------------------------------------------------------------------------|--------------------------------------------------|-------------------------------------------|
|            | Cube/yogrammer                                                                                              |                                                  | 🥹 🖪 🖻 🔻 🔆 Kyj                             |
|            | Erasing & Programming                                                                                       |                                                  |                                           |
|            | 2mmillion                                                                                                   | Irase flash memory Erase external memory         |                                           |
|            | File path Z:)Produccio/Sabricacia/grogianies/EPROMS(A4500/c186 BASE i MEZIC/186 BaseA4500 v1.)Ahex 💌 Browne | Trace selected sectors 748 they mean             | Pot User O                                |
|            | Iter toolees           Iter toolees                                                                         | Select Index Shart Address Size                  | Selal Inumber 267434663636<br>910 Dedfi 1 |
| <b>B</b> — | CPUC         Venify programming           CPUC         If thus effer polycamming                            |                                                  | HD DicA63 Kend Lingsteet (MCU)            |
|            | Value Vice                                                                                                  |                                                  | B53C323F3139                              |
|            | Domitad file                                                                                                | No sectors to display                            |                                           |
|            | Option bytes commands                                                                                       |                                                  |                                           |
|            |                                                                                                    |                                                  |                                           |
|            | Log                                                                                                    | 🔛 Live Update - Verbooky level - 🖷 1 - 🥥 2 - 🥥 3 |                                           |
|            | 1213-42 370422cuteRrogenome AP v231-21 Windows-5604                                                         | 8<br>P                                           |                                           |
|            |                                                                                                    |                                                  |                                           |

- 14 <u>AGRÓNIC</u>: Quando tiver finalizado a atualização, retirar a alimentação do programador, colocar o interruptor novamente na posição "Normal" e desconectar o cabo mini-USB.
- **15** <u>AGRÓNIC</u>: Colocar novamente os parafusos retirados no passo 3.
- 16 AGRÓNIC: Alimentar novamente o Agrónic e verificar a versão a partir de Consulta 18. Agrónic premir o número '1'

## Sistemes Electrònics Progrés, S.A.